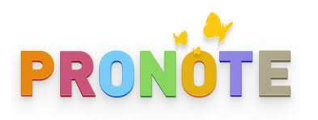

ACCEDER A MON ESPACE PRONOTE ET A SES FONCTIONNALITES

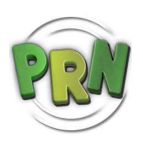

Ouvrir pronote sur votre navigateur en saisissant l'adresse suivante :

https://0330145d.index-education.net/pronote/

Sélectionner l'espace parents puis identifiez-vous (attention au respect des MAJuscules et minuscules)

Vous accédez à votre espace où vous trouvez différents items sur la page d'accueil :

- L'emploi du temps du jour
- Le travail à faire
- Les ressources pédagogiques
- Les absences, retards, punitions, sanctions
- Les dernières évaluations
- L'espace CDI et agenda
- Les informations et sondages (que vous devez cliquer puis cocher « j'ai pris connaissance »)
- Les discussions (nous y reviendrons plus tard)
- Le menu de la cantine (non fonctionnel à ce jour)

## Dans les onglets supérieurs

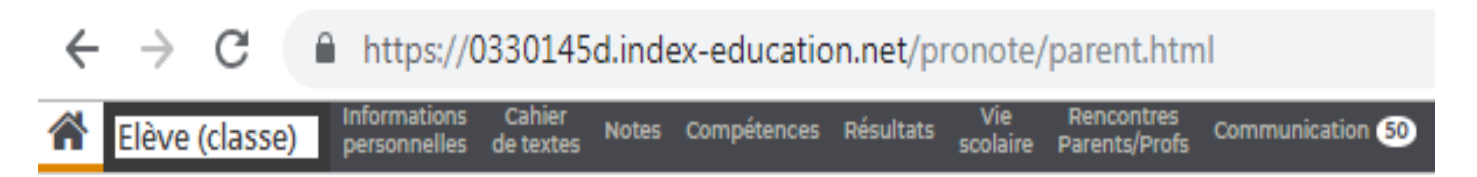

Vous retrouvez le nom de votre enfant et sa classe ; si vous avez plusieurs enfants scolarisés il vous suffit de cliquer et de sélectionner celui que vous souhaitez suivre.

Vous avez accès à vos **informations personnelles** utiles pour les prises de contact et les autorisations mais aussi pour accéder au compte enfant et réinitialiser son mot de passe si besoin, et les différents bulletins.

Vous y trouvez ensuite <u>le cahier de texte</u> : le contenu des cours, le travail à faire ou encore les ressources. Vous pouvez l'afficher en chronologique ou en vue hebdomadaire pour un meilleur suivi.

L'onglet notes est inutile au collège Capeyron nous passons donc à l'onglet <u>Compétences</u> ; vous y observez le détail de chaque évaluation dans les différentes disciplines (cliquer pour voir le contenu), le bilan périodique, le bilan par domaine (les 8 du cycle) et les anciens bilans de l'élève.

Rappel : je vous redonne le code couleur 🗵

Vous pouvez choisir le détail des évaluations par disciplines ou par date.

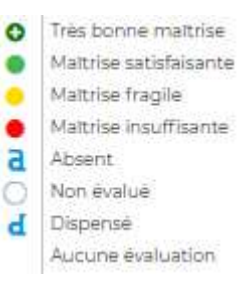

L'onglet résultats n'est pas actif car il n'est utilisé qu'en vue du conseil de classe.

Sur l'onglet vie scolaire, vous accédez à l'emploi du temps des semaines, pour y voir les modifications de cours ou les absences de professeurs ainsi que le récapitulatif des événements (absences, retards, observations, infirmerie, sanctions, ...). Il est primordial que tous ces événements soient réglés administrativement (RA) ; dans le cas contraire prendre contact avec la vie scolaire.

L'onglet rencontres parents/ profs n'est pas actif à ce jour.

L'onglet communication est souvent associé à un nombre qui synthétise les messages à lire. Vous y trouver les informations et sondages qui sont des communications à destination des parents par l'administration / la vie scolaire/ le professeur principal / le cdi ► merci de cocher « 🗖 J'ai pris connaissance de cette information » après l'avoir lu

Puis les discussions, soit à votre initiative soit à celle du collège ou de l'un de ses membres. ATTENTION, quand elles sont issues de l'établissement, plusieurs personnes peuvent être concernées il ne faut donc jamais répondre sur l'espace de discussion mais le faire via un message privé 🖾 cliquer sur le message auquel vous souhaitez répondre, puis en haut à droite vous trouvez ce symbole ▼ sélectionner « répondre au message », saisissez votre réponse et vérifier que vous l'envoyez bien uniquement à la personne qui l'a rédigé (votre réponse est sur un fond d'une autre couleur). Aucun message ne peut être effacé !

Si vous souhaitez écrire un message cliquer sur discussion puis sélectionner le(s) destinataire(s) dans la liste accessible, cliquer sur « Démarrer une discussion », saisir votre texte et « Envoyer ». Pensez à mettre un objet !

L'agenda vous permet de connaître les dates importantes à venir.

Le calendrier scolaire peut être un outil tout aussi pratique.

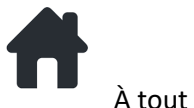

À tout moment vous pouvez cliquer sur ce logo pour revenir à votre tableau de bord

Enfin, dernière chose, pensez à vous déconnecter quand vous sortez de votre espace.

Pour cela rien de plus simple que 2 clics : un sur la roue dentée en haut à droite Puis

Comme toute application, il est nécessaire de manipuler pour mieux appréhender les différentes fonctionnalités !

J.Huguet

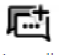

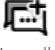

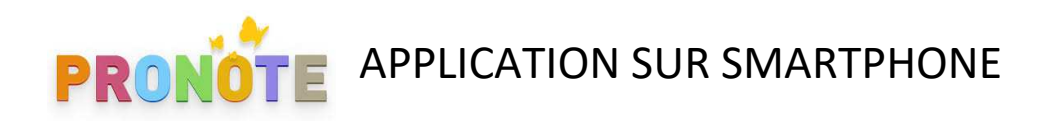

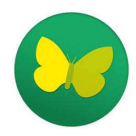

Lancer votre application

Ajouter un compte : « autres modes de configuration »

Se géolocaliser puis choisir collège capeyron

OU

Saisir l'adresse :<u>https://0330145d.index-education.net/pronote/</u>

puis espace parents où vous vous identifiez

Sur votre page d'accueil :

- Le travail à faire
- Les derniers événements : absences, retards, punitions, sanctions
- Les prochains cours
- Les dernières évaluations
- L'agenda

A chaque fois vous avez un lien « tout voir » en bas à droite de chaque thématique pour développer

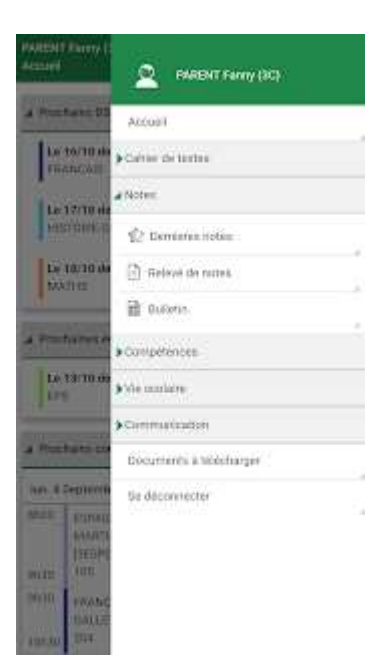

En cliquant en haut à droite sur **en vous accédez** à un menu déroulant où vous pouvez retrouver rapidement :

- Le cahier de textes
- Notes (inactif)
- Compétences
- Vie scolaire
- Rencontres parents/profs (inactif)
- Communication (nombre de messages en attente affiché)

Ainsi que les documents à télécharger.

Chaque menu est déroulant et vous permet d'accéder à de multiples fonctionnalités.

Tout reste intuitif et il est nécessaire de naviguer pour prendre au mieux en main cette application.

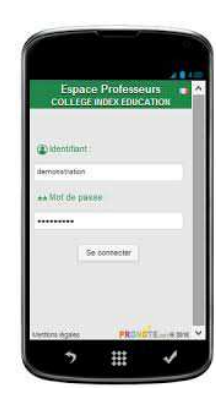